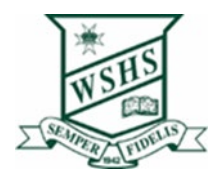

## How to check your Windows Version

1. Click on the magnifying glass next to the start button and type winver

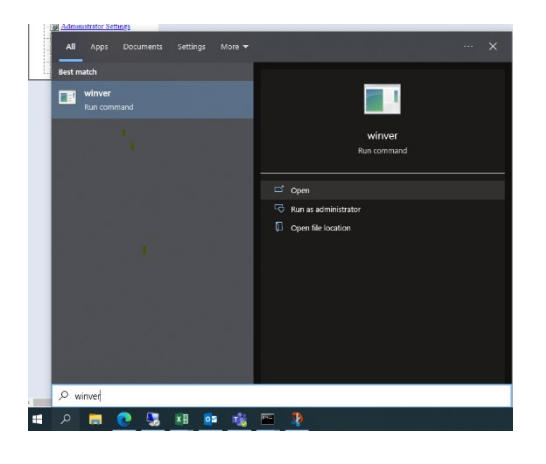

2. Click open

This screen will appear

| About Windows                                                                                                    | $\times$ |
|----------------------------------------------------------------------------------------------------|----------|
| Windows 10                                                                                                    |          |
| Microsoft Windows<br>Version 20H2 (OS Build 19042, 1766)<br>© Microsoft Corporation. All rights reserved.<br>The Windows 10 Education operating system and its user interface are<br>protected by trademark and other pending or existing intellectual property<br>rights in the United States and other countries/regions. |          |
| This product is licensed under the <u>Microsoft Software License</u><br><u>Terms</u> to:<br>Education Queensland<br>Queensland Government                                                                                                    |          |

3. Look for the version number, shown here highlighted.

Version 20H2 is the version we need to be on. If it is other than this eg 1909 then please see the IT Staff at school.